## **Etape 1 : Paramétrer le Cold**

Si vous disposez déjà d'un COLD paramétré vous pouvez passer directement à l'étape 2. On utilise l'assistant

## **Etape 2 : Formulaire de saisie**

La procédure pour la mise en place du fichier de configuration pour le formulaire de saisie manuelle est la suivante.

- Sur le serveur EzGED :
  - 1. Placez-vous dans le répertoire nchp\var\spool\ezged\instance\ps2pdf\wait
  - 2. Assurez-vous que le dossier est partagé (et donc accessible par les postes clients).
  - 3. Dans ce répertoire créez un fichier nommé **saisiemanuelle.conf** (voir plus bas comment le remplir)
- Sur le poste client :

Le fichier saisiemanuelle.conf doit contenir des définitions de modèles de saisies (il reprend la syntaxe des fichiers INI).

Chaque modèle de saisie fait l'objet d'une section, à déclarer comme suit

[print-caputre-mon\_modele]

Un modèle définit ensuite des champs de saisie. Un champ de saisie peut-être de deux types

From: https://wiki.ezdev.fr/ - **EzGED Wiki** 

Permanent link: https://wiki.ezdev.fr/doku.php?id=doc:satellite:impr saisie manuelle&rev=1463066485

Last update: 2023/03/17 09:56